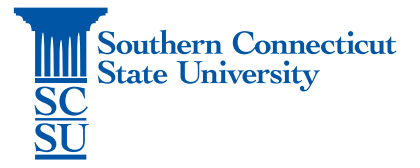

## Teams Installation – Mac (Non-university)

| Introduction                        | 1 |
|-------------------------------------|---|
| Installation Process                | 1 |
| Allowing Teams access to microphone | 3 |

## Introduction

This guide will walk you through how to install Microsoft Teams on a non-university Mac computer.

## Installation Process

- 1. Go to the website: "teams.microsoft.com/downloads".
- 2. Select "Download Teams".

| Estart Fie Edit Virer History Bookmarks Window Help O O C C C C C C C C C C C C C C C C | S 🖩 🍓 🖉                                  |                            |
|-----------------------------------------------------------------------------------------|------------------------------------------|----------------------------|
| Microsoft learns                                                                        | Teams on your desktop. It's just better. | o Lownoiza sign up for the |
|                                                                                         |                                          | -                          |
| ŧĐ                                                                                      |                                          |                            |
|                                                                                         | s 🖬 🕫 🗷 🖊 🛄 🛠 🖪 🗂 🤌 \land S 💽 🛓 🔞        | o 🖉 💿 🦷 🕅                  |

3. Depending on your browser, the exact download process may vary. Once the installer is downloaded, open the file.

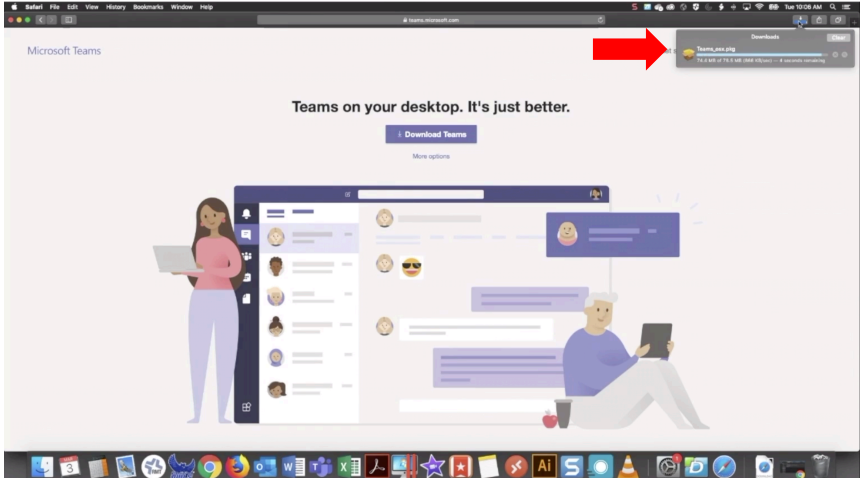

4. The installer will walk you through the installation

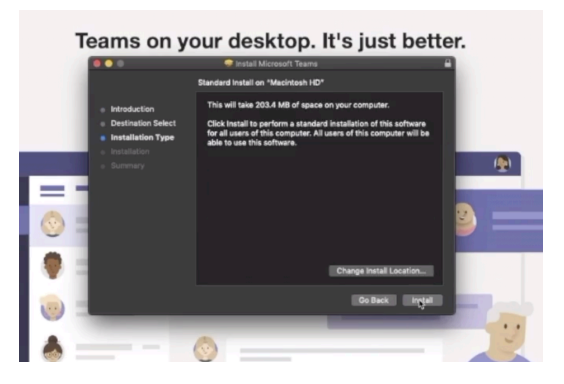

5. Once finished, open the applications list and select Microsoft Teams to open.

|                                       |                      | 🔶 🖌 🙆 🖉                    | Q Search      |             |
|---------------------------------------|----------------------|----------------------------|---------------|-------------|
| Back/Forward                          | View Group           | Action Share Add Tags      | Search        |             |
|                                       | Name                 | A Date Modified            |               | Kind        |
| Autodesk 360                          | T Keynote            | Nov 15, 2019 at 7:42       | AM 682.3 MB   | Application |
|                                       | Launchpad            | May 16, 2019 at 2:21       |               | Application |
| や、Applications                        | 🖾 Mail               | Aug 8, 2019 at 12:01       | PM 36.6 MB    | Application |
| Documents                             | 📑 Maps               | Aug 8, 2019 at 12:01       | PM 12.6 MB    | Application |
| Desiton                               | Messages             | Feb 11, 2020 at 5:53       | AM 11.2 MB    | Application |
| C C C C C C C C C C C C C C C C C C C | Microsoft Excel      | Jan 26, 2018 at 11:0       | 0 AM 1.53 GB  | Application |
| - 079 A                               | Microsoft OneNote    | Jan 26, 2018 at 11:0       | 0 AM 878.6 MB | Application |
| O Downloads                           | Microsoft Outlook    | Feb 18, 2020 at 7:43       |               | Application |
| Constine Cloud                        | Microsoft PowerPoint | Jan 26, 2018 at 11:0       | 0 AM 1.4 GB   | Application |
| Creative Cloud                        | Microsoft Remote De  | sktop Jan 22, 2019 at 10:5 | 1 AM 36.9 MB  | Application |
|                                       | Microsoft Remote De  | sktop Feb 18, 2020 at 7:40 |               | Folder      |
| iCloud Drive                          | 1 Microsoft Teams    | Today at 10:07 AM          | 203.2 MB      | Application |
|                                       | Microsoft Work       | Jan 26, 2018 at 11:0       | 0 AM 1.97 GB  | Application |
|                                       | Mission Control      | May 16, 2019 at 2:21       |               | Application |
| oitlxw071310                          | S News               | Feb 11, 2020 at 5:53       |               | Application |
| O Demate Dies                         | Notes                | Aug 8, 2019 at 12:01       |               | Application |
| Remote Disc                           | 📥 Numbers            | Nov 15, 2019 at 7:37       |               | Application |
| 🕄 Network                             | OneDrive             | Feb 25, 2020 at 7:41       | IAM 147.9 MB  | Application |

6. Sign in using your full SCSU email address and password.

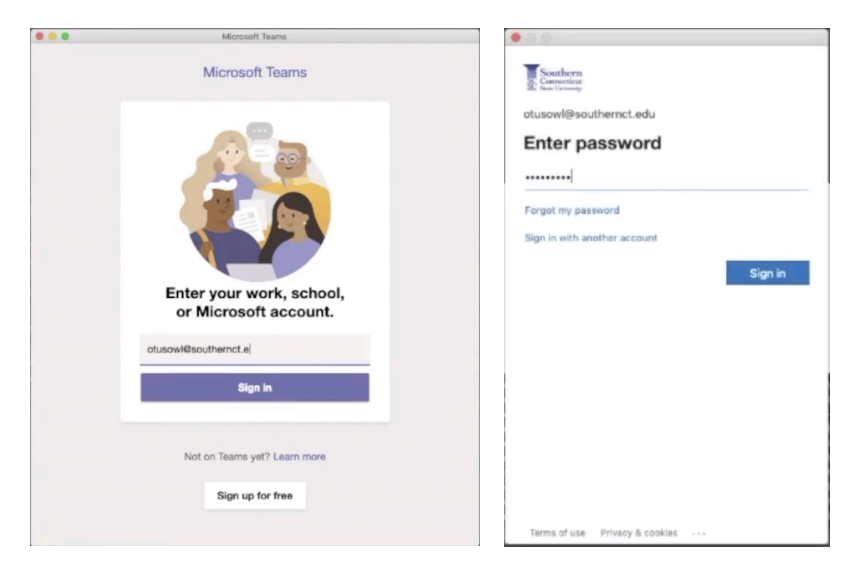

7. If you are off the campus network, you may be prompted to authenticate your account.

| otusowl@so          | uthernct.edu                                           |      |
|---------------------|--------------------------------------------------------|------|
| Enter co            | ode                                                    |      |
| We text<br>enter th | ed your phone +X XXXXXXXXX36. Pl<br>e code to sign in. | ease |
| Code                |                                                        |      |
| Having trouble      | e? Sign in another way                                 |      |
|                     | 10-10                                                  |      |
|                     | Veri                                                   | Ŷ    |
|                     |                                                        |      |
|                     |                                                        |      |
|                     |                                                        |      |
|                     |                                                        |      |
|                     |                                                        |      |
|                     |                                                        |      |
|                     |                                                        |      |
|                     |                                                        |      |

8. Teams is now ready to use!

Allowing Teams access to microphone

1. Select the Apple symbol on the upper left-hand toolbar, then "System Preferences".

| <b>É</b> | Chrome      | File    | Edit    | View   | History | Bookmarks | People |
|----------|-------------|---------|---------|--------|---------|-----------|--------|
| Ab       | out This M  | ac      |         |        |         |           |        |
| Sy Sy    | stem Prefe  | rences  |         | 1 upda | te      |           |        |
| Ap       | p Store     |         |         | 1 upda | te      |           |        |
| Re       | cent Items  |         |         |        | •       |           |        |
| Fo       | rce Quit Ch | rome    |         | 飞仓     | #N      |           |        |
| Sle      | еер         |         |         |        |         |           |        |
| Re       | start       |         |         |        |         |           |        |
| Sh       | ut Down     |         |         |        |         |           |        |
| Lo       | ck Screen   |         |         | ^:     | ₩Q      |           |        |
| Lo       | g Out Warg  | o, Linc | lsay M. | 仓      | ₩Q      |           |        |
|          |             |         |         |        |         |           |        |

2. Select "Security & Privacy".

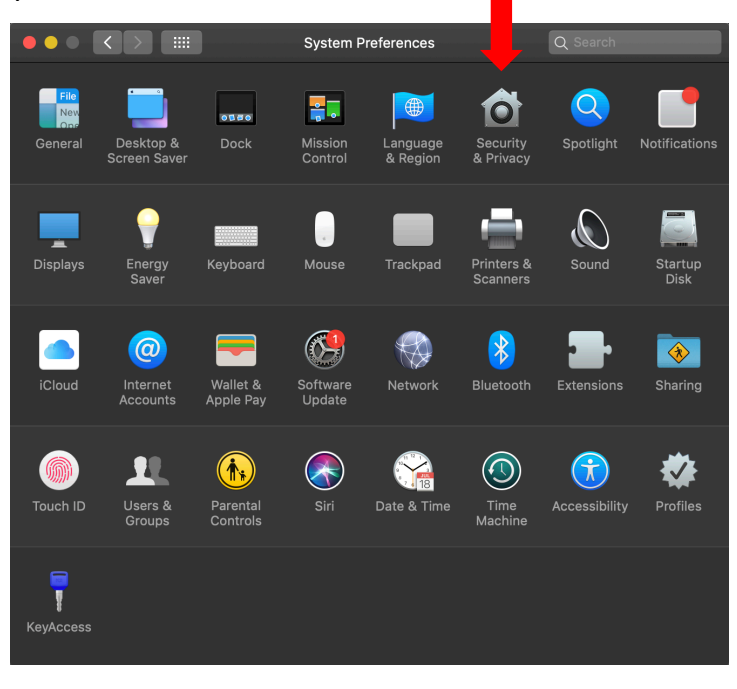

3. Select "Microphone" from the left menu. Scroll down the right menu to find Teams. Select the checkbox next to Microsoft Teams. If this menu is grayed out, select the lock on the bottom left-hand corner to unlock and enter your username and password.

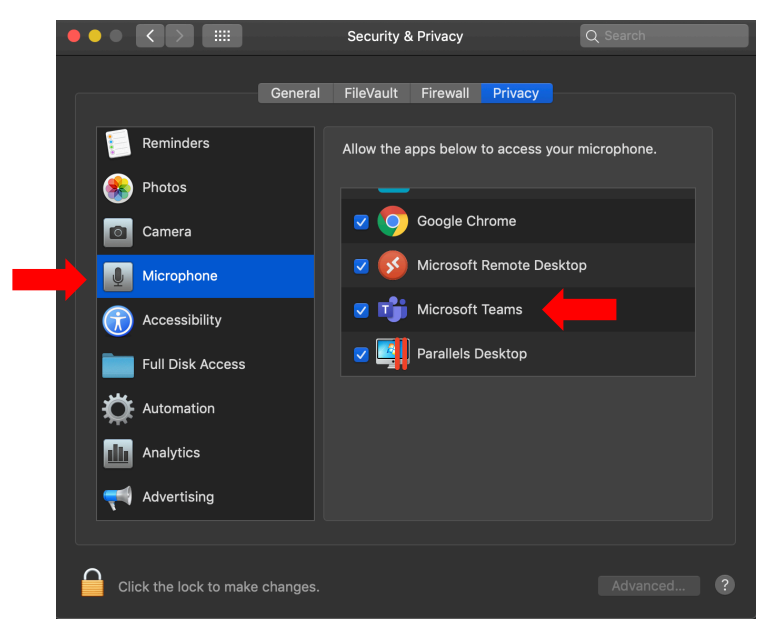